Приложение 2 к письму управления образования Администрации города Керчи от 21.12.2018г. № 304/22/2-12

# Руководство пользователя сервиса ознакомления с результатами ЕГЭ

# Руководство участника

# 1.1 Ввод данных участника

- 1. Зайдите на web-сайт по адресу: <u>http://check.ege.edu.ru/</u>. Откроется окно для ввода данных участника.
- 2. Введите соответствующие реквизиты в следующие поля:
  - Фамилия;
  - Имя;
  - Отчество;
  - Код регистрации или номер документа (без серии);
  - Регион: выберите из раскрывающегося списка регион сдачи ЕГЭ (итогового сочинения/изложения);
  - Специальный код, который необходимо ввести с картинки.

# Примечание

Авторизоваться можно двумя способами: по коду регистрации или по номеру документа (без серии). Например, для паспорта РФ это 6 последних символов.

3. Нажмите кнопку «Войти». Произойдет переход к странице, содержащей ваши результаты ЕГЭ.

| Фамилия                                                                                                    |                                                                                                    |                                                                                                    |
|----------------------------------------------------------------------------------------------------|----------------------------------------------------------------------------------------------------|----------------------------------------------------------------------------------------------------|
|                                                                                                    |                                                                                                    |                                                                                                    |
| 1440                                                                                                    |                                                                                                    |                                                                                                    |
| имя                                                                                                    |                                                                                                    |                                                                                                    |
|                                                                                                    |                                                                                                    |                                                                                                    |
| Отчество                                                                                                    |                                                                                                    |                                                                                                    |
|                                                                                                    |                                                                                                    |                                                                                                    |
|                                                                                                    |                                                                                                    |                                                                                                    |
| Код регистрации                                                                                                    |                                                                                                    | Номер документа (без серии)                                                                                                    |
|                                                                                                    | или                                                                                                    |                                                                                                    |
|                                                                                                    |                                                                                                    |                                                                                                    |
| Регион                                                                                                    |                                                                                                    |                                                                                                    |
|                                                                                                    |                                                                                                    |                                                                                                    |
|                                                                                                    |                                                                                                    | Ŧ                                                                                                    |
| Внимание. Решение о публи<br>принимает региональный це<br>вашего региона нет в списке<br>обработки информации Ваши<br>региона.<br>Вредите код с картии                              | кации результатон<br>нтр обработки инс<br>в, Вам необходимо<br>его региона или н                               | <ul> <li>на официальном портале ЕГЭ<br/>формации каждого региона. Если<br/>о обратиться в региональный центр<br/>а официальный сайт РЦОИ Вашего</li> </ul> |
| Внимание. Решение о публи<br>принимает региональный це<br>вашего региона нет в списке<br>обработки информации Ваши<br>региона.<br>ВВЕДИТЕ КОД С КАРТИ!                              | кации результатон<br>нтр обработки инс<br>а, Вам необходимс<br>гго региона или н<br>НКИ                        | а на официальном портале ЕГЭ<br>формации каждого региона. Если<br>обратиться в региональный центр<br>а официальный сайт РЦОИ Вашего                        |
| Внимание. Решенке о публии<br>принимает региональный це<br>вашего региона нет в списке<br>обработки информации Ваши<br>региона.<br>ВВЕДИТЕ КОД С КАРТИИ<br>268170                   | кации результатог<br>нтр обработки инк<br>s, Вам необходимо<br>sro perиoна или н<br>НКИ                        | <ul> <li>на официальном портале ЕГЭ<br/>формации каждого региона. Если<br/>о обратиться в региональный центр<br/>а официальный сайт РЦОИ Вашего</li> </ul> |
| Внимание. Решение о публи<br>принимает региональный це<br>вашего региона нет в списке<br>обработки информации Ваши<br>региона.<br>Введите код с картии<br>268170<br>ПЕРЕГЕНЕРИРОВИ  | сации результатон<br>нтр обработки инс<br>, Вам необходимс<br>его региона или н<br>НКИ<br>НКИ                  | в на официальном портале ЕГЭ<br>формации каждого региона. Если<br>обратиться в региональный центр<br>а официальный сайт РЦОИ Вашего                        |
| Внимание. Решение о публии<br>принимает региональный це<br>вашего региона нет в списке<br>обработки информации Ваши<br>региона.<br>ВВЕДИТЕ КОД С КАРТИИ<br>268170<br>ПЕРЕГЕНЕРИРОВИ | кации результатог<br>нтр обработки инс<br>s, Вам необходимо<br>ero perиoна или н<br>НКИ<br>НКИ<br>АТЬ<br>ВОЙТИ | а на официальном портале ЕГЭ<br>формации каждого региона. Если<br>о обратиться в региональный центр<br>а официальный сайт РЦОИ Вашего                      |

Рисунок 10кно авторизации участника

# 1.2 Просмотр общей информации о результатах ЕГЭ участника

После нажатия на кнопку «Войти» откроется страница со списком экзаменов, на которые был запланирован участник, включающую следующую информацию:

- Предмет;
- Дата экзамена;
- Тестовый балл;
- Минимальный проходной балл;
- Статус экзамена
- Сведения о наличии/отсутствии поданной апелляции на результат

Информация от РЦОИ

Основной ресурс РЦОИ для получения результатов находится по adpecy http://ege.pippkro.ru

#### Ваши результаты ЕГЭ

#### Чабанова М.К. Выход

Вопросы и ответы по сервису «Результаты ЕГЭ»

График публикации результатов экзаменов

| Дата<br>экзамена | Предмет                      | Тестовый<br>балл | Минимальный<br>балл | Статус экзамена   | Апелляция |
|------------------|------------------------------|------------------|---------------------|-------------------|-----------|
| 04.02.2015       | Сочинение                    | зачёт            |                     | Экзамен обработан | нет       |
| 28.05.2015       | <u>Русский язык</u>          | 76               | 24                  | Экзамен обработан | нет       |
| 01.06.2015       | <u>Математика базовая</u>    | 5                | 3                   | Экзамен обработан | нет       |
| 04.06.2015       | <u>Математика профильная</u> | 45               | 27                  | Экзамен обработан | нет       |
| 08.06.2015       | <u>Обществознание</u>        | 54               | 42                  | Экзамен обработан | нет       |
| 15.06.2015       | Биология                     | 40               | 36                  | Экзамен обработан | нет       |

#### Внимание!

В случае если:

– напротив предмета установлен статус «Результат скрыт»

— напротив предмета установлен статус «Экзамен обработан» и при этом значение тестового балла пустое

Вам необходимо обратиться в РЦОИ Вашего региона для получения результатов.

Обращаем Ваше внимание, что результаты ЕГЭ могут быть изменены в связи с проведением процедур апелляции и/или перепроверок результатов на региональном и федеральном уровнях. Рекомендуем осуществлять периодические повторные проверки Ваших результатов ЕГЭ.

#### Рисунок 2 Страница «Ваши результаты ЕГЭ»

### Примечание

Для просмотра ответов на часто задаваемые вопросы нажмите на ссылку *Вопросы и ответы по сервису «Результаты ЕГЭ»*, расположенную вверху, слева над таблицей **Ваши результаты** 

## ЕГЭ.

Дополнительно в верхней части экрана может быть размещена информация от РЦОИ вашего региона.

# 1.3 Просмотр результатов экзаменов ЕГЭ участника

- 1. Для просмотра ответов участника необходимо на странице с результатами ЕГЭ нажать на название интересующего предмета.
- 2. В открывшемся окне Результаты экзамена отобразятся, в зависимости от выбранного экзамена, данные о проведенном экзамене:

а) общие данные о проведенном экзамене

(наименование предмета, дата проведения ЕГЭ, первичный и тестовый баллы)

b) просмотр бланков ответов №1 и №2

(ссылки на бланки ответов №1 и №2; если бланк №2 – многостраничный, то для данного бланка отображается несколько ссылок)

с) информация по критериям итогового сочинения (изложения)

(оценки за критерии, цветовая индикация)

d) информация по заданиям с кратким ответом

(ответы, первичный и максимальный первичный балл за каждое задание с кратким ответом, допустимые символы по каждому заданию, суммарный первичный балл и максимальный первичный балл за часть №1)

е) информация по заданиям с развернутым ответом

(критерии оценки, первичный и максимальный первичный балл за каждое задание части с развернутым ответом, суммарный первичный балл и максимальный первичный балл за часть №2)

е) информация по заданиям устной части экзаменов по иностранным языкам

(критерии оценки, первичный и максимальный первичный балл за каждое задание устной части, суммарный первичный балл и максимальный первичный балл за устную часть по иностранным языкам)

#### Примечание

- 1. Для возврата на страницу **Ваши результаты ЕГЭ** нажмите на ссылку Всеэкзамены.
- Реквизиты протокола ГЭК об утверждении результата экзамена указаны справа, вверху над таблицами с данными, под ссылкой *Выход*.
- Для просмотра подробной информации по критериям оценивания нажмите на ссылку *сайта ФИПИ*, расположенную вверху, в визуально-выделенном блоке.
- 4. Опция «Бланки ответов» может быть недоступна для некоторых (или всех) экзаменов. Возможность показа бланков регулирует РЦОИ вашего региона.

Ниже приведены примеры отображения детализации экзаменов:

- Общий блок результатов экзамена;
- Детализация по заданиям с кратким ответом;
- Детализация по заданиям с развернутым ответом;
- Детализация по критериям итогового сочинения (изложения);
- Детализация по заданиям устной части экзаменов по иностранным языкам.

#### Результаты экзамена

#### Русский язык 28.05.2015

Ваш первичный балл: 47 Ваш тестовый балл: **76** Минимальный проходной (тестовый) балл: 24

#### Бланки ответов

Бланк ответов №1. Бланк ответов №2. Страница 1. Бланк ответов №2. Страница 2.

#### Ответы на задания

Подробную информацию по критериям оценивания смотрите в спецификации КИМ на сайте ФИПИ

## Рисунок 3 Результаты экзамена

| N₽ | Ваш ответ         | Допустимые символы         | Ваш балл* | Максимальный балл |
|----|-------------------|----------------------------|-----------|-------------------|
| 1  | 15                | цифры                      | 2         | 2                 |
| 2  | междутем          | кириллица, пробелы, дефисы | 1         | 1                 |
| 3  | 5                 | цифры                      | 1         | 1                 |
| 4  | ободрить          | кириллица, пробелы, дефисы | 1         | 1                 |
| 5  | исходные          | кириллица, пробелы, дефисы | 1         | 1                 |
| 6  | макарон           | кириллица, пробелы, дефисы | 1         | 1                 |
| 7  | 37265             | цифры                      | 5         | 5                 |
| 8  | доказательство    | кириллица, пробелы, дефисы | 1         | 1                 |
| 9  | возобновилподошёл | кириллица, пробелы, дефисы | 1         | 1                 |
| 10 | вкрадчивый        | кириллица, пробелы, дефисы | 1         | 1                 |
| 11 | выкуят            | кириллица, пробелы, дефисы | 0         | 1                 |
| 12 | нетерпеливого     | кириллица, пробелы, дефисы | 1         | 1                 |
| 13 | поэтомувтечение   | кириллица, пробелы, дефисы | 0         | 1                 |
| 14 | 12                | цифры                      | 0         | 1                 |
| 15 | 25                | цифры                      | 2         | 2                 |
| 16 | 34                | цифры                      | 1         | 1                 |
| 17 | 12                | цифры                      | 1         | 1                 |
| 18 | 14                | цифры                      | 1         | 1                 |
| 19 | 1234              | цифры                      | 1         | 1                 |
| 20 | 234               | цифры                      | 1         | 1                 |
| 21 | 125               | цифры                      | 1         | 1                 |
| 22 | гладкиеотполирова | кириллица, пробелы, дефисы | 0         | 1                 |
| 23 | 10                | цифры                      | 1         | 1                 |
| 24 | 3987              | цифры                      | 3         | 4                 |
|    |                   | Итого                      | 28        | 33                |

Чабанова М.К. Выход

Все экзамены

Рисунок 4Результаты выполнения заданий с кратким ответом

| Результаты выполнения заданий с развёрнутым ответом |                                                                       |           |                    |
|-----------------------------------------------------|-----------------------------------------------------------------------|-----------|--------------------|
| N♀                                                  | Критерии**                                                            | Ваш балл* | Максимальный балл* |
| 25                                                  |                                                                       | 19        | 23                 |
|                                                     | Формулировка проблем исходного текста                                 | 1         | 1                  |
|                                                     | Комментарий к сформулированной проблеме исходного текста              | 1         | 2                  |
|                                                     | Отражение позиции автора исходного текста                             | 1         | 1                  |
|                                                     | Аргументация экзаменуемым собственного мнения по проблеме             | 1         | 3                  |
|                                                     | Смысловая цельность, речевая связность и последовательность изложения | 2         | 2                  |
|                                                     | Точность и выразительность речи                                       | 2         | 2                  |
|                                                     | Соблюдение орфографических норм                                       | 2         | 3                  |
|                                                     | Соблюдение пунктуационных норм                                        | 3         | 3                  |
|                                                     | Соблюдение языковых норм                                              | 2         | 2                  |
|                                                     | Соблюдение речевых норм                                               | 2         | 2                  |
|                                                     | Соблюдение этических норм                                             | 1         | 1                  |
|                                                     | Соблюдение фактологической точности в фоновом материале               | 1         | 1                  |
|                                                     | Итого                                                                 | 19        | 23                 |

\* Первичный балл

\*\* Критерии указываются, если задание оценивается по двум или более критериям

#### Рисунок 5Результаты выполнения заданий с развернутым ответом

| Результат по критериям |                                                   |                   |  |
|------------------------|---------------------------------------------------|-------------------|--|
| N♀                     | Название критерия                                 | Результат (зачёт) |  |
| 1                      | Соответствие теме                                 | +                 |  |
| 2                      | Аргументация. Привлечение литературного материала | +                 |  |
| 3                      | Композиция и логика рассуждения                   | +                 |  |
| 4                      | Качество письменной речи                          | +                 |  |
| 5                      | Грамотность                                       | +                 |  |
|                        |                                                   | Итог: зачёт       |  |

Для получения «зачета» необходимо получить «зачет» по критериям № 1 и № 2 (выставление «незачета» по одному из этих критериев автоматически ведет к «незачету» за работу в целом), а также дополнительно «зачет» хотя бы по одному из других критериев (№№3-5).

#### Рисунок 6 Результаты по критериям итогового сочинения (изложения)

| Результаты выполнения устной части |                                                |           |                    |
|------------------------------------|------------------------------------------------|-----------|--------------------|
| Nº                                 | Критерии***                                    | Ваш балл* | Максимальный балл* |
| 1                                  |                                                | 1         | 1                  |
| 2                                  |                                                | 3         | 5                  |
| 3                                  |                                                | 4         | 7                  |
|                                    | Решение коммуникативной задачи (содержание)*** | 2         | 3                  |
|                                    | Организация высказывания                       | 1         | 2                  |
|                                    | Языковое оформление высказывания               | 1         | 2                  |
| 4                                  |                                                | 4         | 7                  |
|                                    | Решение коммуникативной задачи (содержание)*** | 2         | 3                  |
|                                    | Организация высказывания                       | 1         | 2                  |
|                                    | Языковое оформление высказывания               | 1         | 2                  |
|                                    | Итого                                          | 12        | 20                 |

\* Первичный балл \*\* Критерии указываются, если задание оценивается по двум или более критериям \*\*\* При получении 0 баллов по критерию «Решение коммуникативной задачи» всё задание оценивается в 0 баллов

Рисунок 7 Результаты выполнения устной части экзаменов по иностранным языкам

# 1.4 Перечень часто задаваемых вопросов

# 1. Как получить доступ к результатам моих экзаменов?

Необходимо авторизоваться в сервисе по ссылке http://check.ege.edu.ru/, где необходимо указать полностью ваше ФИО, выбрать регион и заполнить одно из полей:

о код регистрации, который напечатан на вашем пропуске на ЕГЭ

или

о номер документа, удостоверяющего личность (без серии), который был указан при регистрации на ЕГЭ.

# 2. Почему моего региона нет в списке?

Ваш регион не участвует в эксплуатации сервиса ознакомления с результатами на портале ЕГЭ. Обратитесь, пожалуйста, в РЦОИ Вашего региона.

# 3. Какая информация доступна мне в личном кабинете?

Информация, загружаемая для всех участников ЕГЭ:

- о Перечень экзаменов с указанием:
  - Даты сдачи;
  - Статуса экзамена;
  - Минимального проходного балла;
  - Вашего тестового балла.
- Результаты автоматизированного распознавания ответов на задания, указанные вами на экзаменационных бланках (только по заданиям с кратким ответом) с указанием полученного балла за каждое задание, а также максимального балла;
- о Допустимые символы для каждого задания с кратким ответом;
- Сведения об экспертной оценке, выставленной за каждое задание с развернутым ответом (включая критерии, если задание оценивается по двум и более критериям);
- Информация о поданных апелляциях с их статусом.
- Дополнительная информация, загружаемая РЦОИ вашего субъекта РФ:
- о Отсканированные копии бланков №1 и №2;
- Информация о протоколе ГЭК экзамена;
- Информационное сообщение от РЦОИ и телефон горячей линии РЦОИ.

# <u>Информация может быть частично (или полностью) заблокирована решением РЦОИ вашего субъекта РФ.</u>

Информация по итоговому сочинению (изложению):

- о Статус и результат экзамена (зачет/незачет);
- о Детальная информация результатов по каждому критерию;
- о Сканированные образы бланков записи.

# <u>В случае отсутствия сканированных образов бланков записи или некорректного открытия</u> <u>ссылок обращайтесь в РЦОИ вашего субъекта РФ.</u>

# 4. Какое значение тестового балла является максимальным?

Максимальный тестовый балл 100 для всех экзаменов ЕГЭ, кроме базовой математики. Экзамен по базовой математике оценивается по пятибалльной шкале.

# 5. Что делать если я не согласен с результатом оценивания моей экзаменационной работы?

Вы можете подать апелляцию на результат в установленном порядке.

## 6. Почему я не могу найти в системе свои результаты, хотя точно знаю, что сдал ЕГЭ?

- Убедитесь, что вы верно ввели данные при авторизации.
- о При успешной авторизации вы должны видеть, как минимум, ваши запланированные экзамены (без баллов).
- Проверьте статус экзамена в таблице экзамена. Возможно, результат еще не загружен в систему или РЦОИ еще не включил отображение результата для вашего субъекта РФ.

## 7. Почему на странице «Результаты экзамена» я не вижу детализации по заданиям?

В систему в первую очередь грузятся тестовые баллы за экзамен. Возможно, информация по заданиям еще не появилась в системе. Попробуйте проверить страницу снова через 1-2 часа.

# 8. Что такое «допустимые символы»?

Допустимые символы определяются по каждому заданию с кратким ответом. Эти символы используются при распознавании ваших ответов. Если при ответе вы использовали символы, не относящиеся к допустимым, то распознавание могло пройти некорректно.

## 9. Можно ли просмотреть мои бланки ответов?

Предоставление данной функции определяется в РЦОИ вашего субъекта РФ. Если она включена, то вы увидите ссылки на изображения бланков на странице «Результаты экзамена». В системе могут быть показаны бланки ответов №1 и №2, а также бланки записи итогового сочинения (изложению).

## 10. Что такое первичный и тестовый балл?

- Первичный балл это сумма баллов, выставленная за ответы на задания всех частей экзаменационной работы.
- о Тестовый балл это результат экзамена по 100-бальной шкале.

## 11. Какой балл нужен при поступлении в ВУЗ?

При поступлении в ВУЗ учитывается тестовый балл.